#### **OpenOffice** Writer 2.3

Fiche-outil n° 18 **Tabulations** 

Auteur : CI. TERRIER **R-FOWR** page 25

### **4. FERRER LE TEXTE SUR LA TABULATION**

- Cliquer devant le texte à aligner sur la tabulation ٠
- Appuyer sur [Tab] ٠

## 5. POINTS DE SUITE

#### Créer des points de suite

- Sélectionner le paragraphe à traiter
- Placer la tabulation droite qui marguera la fin des points de suite dans le texte ou ٠ dans une cellule de tableau (Cf. 1)
- Menu : Format Paragraphe... ٠
- Onglet : Tabulation

| Lettrines<br>Retrait et espacement |            | Bordure                                                                   |              | Arriè          | Arrière-plan |  |
|------------------------------------|------------|---------------------------------------------------------------------------|--------------|----------------|--------------|--|
|                                    |            | ignement                                                                  | Enchaînement | s Numérotation | Tabulation   |  |
| Position<br>10,00cm                | Type —     | auche<br>roite<br>htré<br>imale<br>ractères<br>es de rempli<br>cun(e)<br> | ssage        |                | Nouveau      |  |
|                                    | ©<br>© Car | –<br>actèr <u>e</u> s                                                     |              |                |              |  |

- Cliquer l'alignement désiré (souvent **Droite**) et le type de points de suite à appliquer
- Cliquer : **OK** ٠
- Saisir le texte situé à gauche des points de suite puis [Tab] pour activer les points de suite

#### Supprimer les points de suite

- Sélectionner le paragraphe à traiter
- Afficher la fenêtre : Paragraphe
- Onglet : Tabulation ٠
- Cliquer la tabulation pour laquelle supprimer les points de suite
- Cliquer dans la zone : Caractère de remplissage l'option : Aucun(e)
- Cliquer : OK ٠

# **1. CREER UNE TABULATION**

- Sélectionner le texte auquel appliquer une tabulation
- Sélectionner le type de tabulation à placer par des clics successifs à gauche de la règle

| Tabulations |         |        |          |  |  |  |  |
|-------------|---------|--------|----------|--|--|--|--|
| Gauche      | Centrée | Droite | Décimale |  |  |  |  |
| L           | 4       | ٦      | 1        |  |  |  |  |

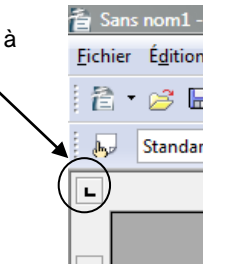

- Cliquer dans la règle le lieu où placer la tabulation
- Tabuler le texte pour le ferrer sur la tabulation (Cf. 4)

#### **Exemple** : Tabulation

| Gauche    | Centrée                     | Décimale                 | Droite                     |
|-----------|-----------------------------|--------------------------|----------------------------|
|           | 4 * 1 * 5 * (1) * 1 * 7 * 1 | · 8 · 1 · (1) · 10 · 1 · | 11 - 1 - 12 - 1 (12) 1 - 1 |
|           |                             |                          |                            |
| Robert    | Paris                       | 123,45                   | Grossiste                  |
| André     | Bordeaux                    | 1 569,45                 | Détaillant                 |
| Claude    | Strasbourg                  | 12,203                   | Particulier                |
| Elisabeth | Bourg Saint Maurice         | 12 456,7890              | Export                     |

## **2. SUPPRIMER UNE TABULATION**

- Sélectionner le texte pour lequel supprimer la tabulation
- Cliquer-glisser la tabulation en dehors de la règle

· · · 1 · · ·

# **3. DEPLACER UNE TABULATION**

- Sélectionner le texte pour lequel déplacer la tabulation
- Cliquer-glisser la tabulation sur la règle

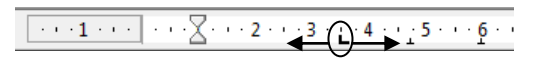